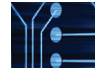

### Autres fonctionnalités utiles

#### Démarrer

Rendez-vous sur la page d'accueil de SAGE Journals Online à http://online.sagepub.com et cliquez sur le lien Sign In pour créer votre compte personnel et votre profil. Vous pouvez également créer votre compte à partir de l'onglet My Tools, en cliquant sur l'option Email Alerts. L'inscription ne prend qu'une minute et vous permet de créer des alertes personnalisées gratuites pour des tables des matières, des mots-clés et des auteurs. My Favorite Journals vous permet de dresser une liste de critères de recherche ciblés et d'accéder à vos recherches de termes précédentes, ainsi qu'à vos citations sauvegardées (voir Saved Citations et Saved Searches).

## Search History (historique de recherche)

Pendant chacune de vos sessions sur SAGE Journals **Online.** vos recherches de termes seront suivies par la fonction Search History. Vous pouvez éditer chacune des recherches de termes que vous effectuez pendant la session, l'ajouter à Saved Searches (voir My Tools), la supprimer ou créer une alerte. Si vous faites plusieurs recherches de termes pendant une session, vous pouvez aussi combiner les recherches avec un «AND» ou «OR» booléen afin de créer une nouvelle recherche de termes.

## My tools (mes outils)

La page *My Tools* (Figure 7) permet aux nouveaux utilisateurs de créer un compte personnel et de gérer leur profil et leurs paramètres avec les fonctionnalités *Email* Alerts, Saved Citations, Saved Searches, My Favorite Journals et Manage My Account.

#### Email Alerts (alertes email) (26)

Inscrivez-vous pour recevoir une ou plusieurs des alertes suivantes

- Tables des matières, envoyées dès leur publication en liane
- Nouveaux numéros
- Articles OnlineFirst
- Résultats de recherches personnalisées
- Citations d'articles sélectionnés
- Annonces spéciales

Des RSS feeds sont également disponibles sur la page d'accueil de chaque revue.

#### My Marked Citations (mes citations annotées) (27)

Pendant chacune de vos sessions sur SAGE Journals Online, tous les articles que vous sélectionnez et ajoutez à My Marked Citations seront sauvegardés. Grâce à cette fonctionnalité, vous pouvez éditer vos citations en version imprimable, les sauvegarder sur votre ordinateur, vous les envoyer ou les envoyer à quelqu'un d'autre par email ou les exporter/télécharger vers votre programme de gestion de citations. Vous pouvez aussi les ajouter à votre dossier Saved Citations (inscription requise - voir Démarrer).

#### **Saved Citations (citations** sauvegardées) (28)

Vous permet de gérer votre liste en ligne de citations sauvegardées lors de la consultation des articles. Lors de vos sessions ultérieures sur SAGE Journals Online, vous aurez accès à vos citations sauvegardées en vous connectant sur votre compte personnel My Tools.

#### Saved Searches (recherches sauvegardées) (28)

Vous permet de gérer votre liste en ligne de recherches sauvegardées à partir de l'onglet Search History. Lors de vos sessions ultérieures sur SAGE Journals Online, vous aurez accès à vos recherches sauvegardées en vous connectant sur votre compte personnel My Tools.

#### My Favorite Journals (mes revues favorites) (29)

Vous permet de gérer vos revues favorites en personnalisant vos opérations de consultation et de recherche dans SAGE Journals Online

#### Manage My Account (gérer mon compte) (30)

- Vous permet de gérer votre compte en :
- Modifiant votre adresse email
- Editant vos options de contact.
- Modifiant vos informations de contact
- Modifiant votre mot de passe
- Modifiant vos options d'alerte email

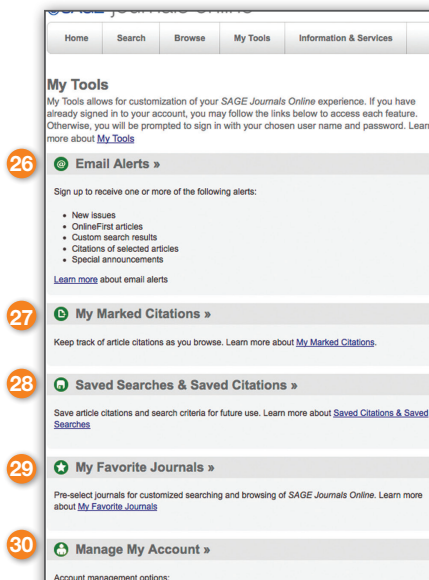

Change your email address
Edit your contact options
Change your contact inform
Change your password

Figure 7

#### Informations à l'attention des bibliothèques et des consortiums

## Fonctionnalités utiles pour les Produits électroniques de bibliothécaires

- Outils d'abonnement et d'administration HighWire habituels pour les contenus abonnement et hors abonnement
- Rapports d'usage sous protocole COUNTER 3
- Statistiques d'usage aisées à utilisées avec option de visualisation en HTML ou de téléchargement sous forme de fichier délimité par tabulations.
- Options d'achat d'articles en pay-per-view pour les revues SAGE ne faisant pas partie de l'abonnement
- Accès perpétuel pendant les années d'abonnement Compatibilité OpenURL
- Options d'abonnement institutionnel à des titres • individuels, y compris combiné (accès en ligne et impression), accès en ligne, impression seulement et location ou achat d'archives
- Opportunités de branding institutionnel sur l'interface
- Nouvelle fonction d'aide améliorée
- Recherche de titres et ISSN précédents
- Lien inter-article entre les errata et l'article original

## Gestion de compte

Aide et services aux abonnés, y compris liens pour :

- Activer votre abonnement institutionnel
- Editer les informations de votre compte
- Mettre à jour votre adresse IP
- · Mettre à jour vos identifiants publics
- Abonnements administrés par vous •
- Rapports d'usage •
- Formulaire de feedback •

passe administrateur

- FAQ sur les abonnements institutionnels
- Comment afficher ou modifier vos informations • d'abonnement
- Que faire si vous oubliez votre numéro de compte
- Comment modifier l'identifiant et/ou le mot de passe
- administrateur Que faire si vous oubliez votre identifiant et/ou mot de

SAGE

SAGE Journals Online héberge tous les contenus revue de SAGE, y compris les produits et bouquets électroniques suivants :

- SAGE Premier accès électronique à plus de 560 revues SAGE, ainsi qu'à des archives remontant à 1999.
- Bouquet SAGE Deep Backfile louez ou achetez l'accès électronique à plus de 400 revues avec archives remontant à volume 1, numéro 1,
- Collections par discipline SAGE- accès électronique à plus de 395 revues via des bouquets contenant les revues évaluées par les pairs les plus populaires dans une discipline particulière (communications, criminologie, éducation, gestion & organisation, sciences des matériaux & ingénierie, soins infirmiers & santé publique, sciences politiques, psychologie, sociologie et sciences urbaines & planification).
- Bouquets Sciences, Technologie et Médecine SAGE- accès électronique à 182 revues dans les domaines scientifique, technique et médical avec archives remontant à 1999 disponible dans les 3 bouquets suivants
- Médecine clinique : 89 titres
- Sciences de la santé : 146 titres
- Science, technologie et médecine : 182 titres
- Bouquet Humanités et Sciences sociales SAGEaccès électronique à plus de 400 revues dans le domaine des humanités et des sciences sociales, avec archives remontant à 1999

Prière de visiter www.sagepub.com/librarians pour en savoir plus sur nos produits électroniques, nos tarifs et nos options d'abonnement.

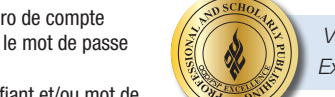

Vainqueur des PSP Awards for Excellence: Meilleure plate-forme

**SAGE** journals online http://online.sagepub.com

#### Que pensez-vous de la nouvelle génération de SJO?

Amériques et Antilles : onlinesupportus@sagepub.com Royaume-Uni, Europe, Moyen-Orient et Afrique : onlinesupport@sagepub.co.uk

SAGE Publications, Inc. 2455 Teller Road Thousand Oaks California 91320 USA Phone: 805-499-9774 Fax: 805-499-0871 Email: journals@sagepub.com Website: www.sagepub.com

SAGE Publications, Ltd. 1 Oliver's Yard 55 City Road London EC1Y 1SP, UK Phone: +44 (0)20 7324 8500 Fax: +44 (0)20 7324 8600 Email: subscriptions@sagepub.co.uk Website: www.sagepub.co.uk

SAGE Publications India, Pvt Ltd. SAGE Publications. B-1/I-1. Mohan Co-operative Asia-Pacific Pte. Ltd. Industrial Area 33 Pekin Street #02-01 Mathura Road, Post Bag 7 Far East Square New Delhi 110 044 India Singapore 048763 Phone: +91-11-4053 9222 Tel: +65-62201800 Fax: +65-64381008 Fax: +91-11-4053 9234 Email: sunanda.ghosh@sagepub.in Email: rosalia.garcia@sagepub.co.uk Website: www.sagepub.in Website: www.sagepublications.com

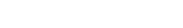

# Guide utilisateur de SAGE Journals Online

SAGE Journals Online (SJO), la version améliorée de la plate-forme de diffusion de revues en ligne de SAGE, est désormais supportée par la technologie H20 de HighWire Press. Nouveau ! Recherchez et consultez plus de 560 revues par discipline, dans les domaines des affaires, des humanités, des sciences sociales et exactes, de la technologie et de la médecine.

Découvrez dès aujourd'hui nos nouvelles fonctionnalités

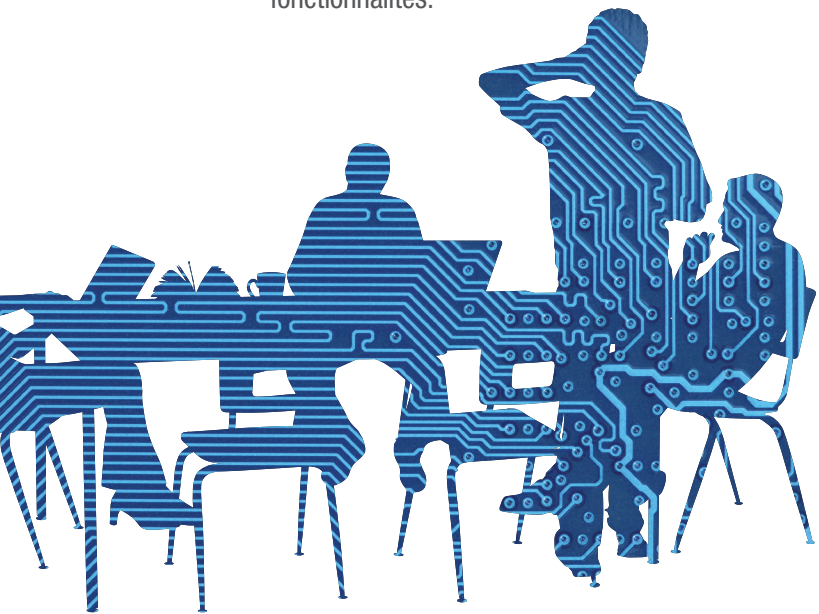

http://online.sagepub.com

**SAGE** iournals online

## Fonctionnalités du portail

La nouvelle page d'accueil du portail (Figure 1) contient des options ciblées pour faciliter la navigation de tous les types d'utilisateur, y compris une rubrique News & Announcements (Actualités & Annonces) contenant les dernières actualités des revues, des informations sur les produits et des annonces spéciales de SAGE.

#### **Nouveau! Information & Services** pour:

Bibliothécaires Utilisateurs individuels Auteurs Sociétés et leurs membres

#### My Tools (Mes outils)

Email Alerts (alertes e-mail) My Marked Citations (mes citations annotées) Saved Citations and Searches (citations et recherches sauvegardées) My Favorite Journals (mes revues favorites)

#### Search (Recherche)

Quick Search (recherche rapide) Advanced Search (recherche avancée) Search History (historique des recherches) **Nouveau!** Search by discipline (recherche par discipline)

#### Browse (Navigation)

Browse by title (naviguer par titre) **Nouveau!** Browse by discipline (naviguer par discipline Figure 1 Search (recherche) Quick Search (recherche rapide)

## Recherche

#### **Recherche rapide**

Pour effectuer une **recherche rapide** dans tous les articles en texte intégral, saisissez un ou plusieurs mots-clés ou le nom de l'auteur dans la boîte Search all journals (rechercher dans toutes les revues). Vous pouvez aussi effectuer une recherche rapide sur la page individuelle de chaque revue

#### Recherche avancée

La fonctionnalité de recherche avancée fait appel à un système booléen par appariement de signatures. Cet outil de recherche primé vous permet de faire une recherche multi-termes en saisissant plusieurs termes et leur relation logique à l'aide des opérateurs booléens AND (et), OR (ou) et NOT (pas). Les termes multiples saisis dans une boîte de recherche unique sont traités comme une phrase exacte. Chaque rangée de termes de recherche peut être limitée à une recherche dans des zones de contenu particulières (par ex. titre, extrait, texte intégral, références).

Search Within (recherche dans) : Servez-vous de cette fonction pour affiner vos résultats en sélectionnant :

- SAGE Journals Available to Me (Revues SAGE qui me sont accessibles). All SAGE content (Tous les contenus SAGE) ou My Favorite Journals (Mes revues favorites
- Nouveau! Faites votre choix parmi une liste de disciplines

Figure 2

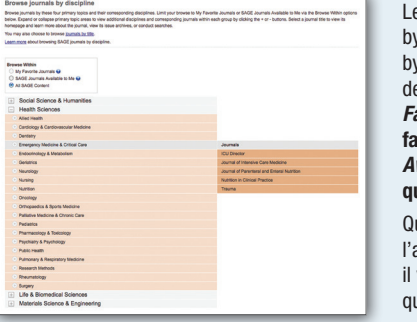

# **SAGE** journals online Home Search Browse My Tools Information & Services Welcome to the next generation of SAGE Journals Online. Go 🕨 Browse Journal List My Tools **News & Announcements** SAGE journal news SAGE product news SAGE announceme

## Consultation

Browse journals by title (consulter les revues par titre)

Développez ou réduisez les listes de revues par ordre alphabétique en cliquant sur les boutons "+" ou "-" situés en face de chaque lettre. Vous pouvez également cliquer sur une lettre dans la liste alphabétique horizontale afin d'arriver directement à la liste de revues correspondante.

#### **Nouveau!** Browsing journals by discipline (consulter les revues par discipline) (Figure 2)

Consultez les revues de quatre disciplines primaires (sciences sociales & humanités, sciences de la santé, sciences de la vie & biomédicales et sciences des matériaux & ingénierie) et leurs disciplines correspondantes. Développez ou réduisez chaque discipline en cliquant sur les boutons "+" ou "-". Les listes de revues par discipline s'affichent alors à l'écran.

> Browse within (recherche dans): Les options «Browsing journals by title» et «Browsing journals by discipline» vous permettent de limiter votre recherche à My Favorite Journals (Mes revues favorites) ou SAGE Journals Available to Me (Revues SAGE qui me sont accessibles).

Que vous optiez pour l'une ou l'autre des options de consultation. il vous suffit de cliquer sur la revue qui vous intéresse pour afficher sa page, où vous pouvez créer

une alerte email, consulter le descriptif de la revue, les articles OnlineFirst et la table des matières et effectuer une recherche au niveau de la revue.

## Fonctionnalités de la page d'accueil des revues

La page d'accueil des revues (Figure 3) de SAGE Journals Online comporte une variété de fonctionnalités telles que :

- OnlineFirst—articles publiés en exclusivité avant la sortie de la version imprimée (disponible pour la plupart des revues) (1)
- All Issues (Tous les numéros)-numéros en cours, récents numéros et anciens numéros, avec de nombreuses archives remontant au volume 1. numéro
- PDA Download (téléchargement PDA) (pas toujours disponible)-vous permet de consulter la table des matières et des extraits sur votre PDA Palm Compatible (3)
- Option de **recherche rapide** au niveau de la revue (4)
- Email alerts (alertes email)—créez une alerte pour la table des matières. les articles OnlineFirst et les recherches (5)
- RSS Feeds—flux RSS disponibles pour le numéro en cours, les récents numéros, l'article le plus fréquemment lu et les articles les plus fréquemment cités (6)
- Free Sample Issues (numéros gratuits) (7)
- More about this journal (en savoir davantage sur cette revue)—contient un descriptif plus détaillé de la revue, v compris des liens vers la liste des membres

du comité éditorial, des renseignements sur les soumissions manuscrites et des informations résumer/ indexer (8)

- Liens vers d'autres publications de l'éditeur (pas toujours disponible)—liens vers d'autres revues publiées par l'éditeur (9)
- Lien vers le site web des sociétés (pas toujours) disponible)—liens vers les sociétés et leurs partenaires (10)
- Liens vers archives de conférences, matériels de formation, data sets et suppléments audiovisuels (pas toujours disponible)-contenus supplémentaires n'apparaissant pas dans la version imprimée de la revue.
- Most Read (articles les plus lus) et Most Cited Articles (articles les plus cités)—50 premiers articles dans chaque catégorie, mis à jour tous les mois (11)
- Nouveau ! Editor's Choice (Recommandations de l'éditeur) (pas toujours disponible)-collection d'articles recommandés personnellement par l'éditeur de la revue
- Nouveau ! Présentation en trois colonnes—facilite l'accès aux fonctionnalités sans détourner l'attention de la page principale

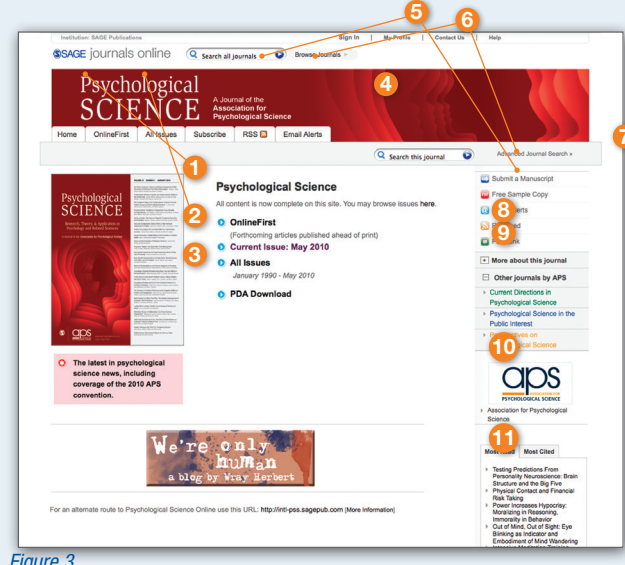

## Fonctionnalités de la table des matières

La *Table of Contents* (Figure 4) vous offre les options suivantes

- Nouveau ! Preview d'extraits—Passez la souris sur les entrées de la table des matières : les résultats de recherche font apparaître une preview pop-up des extraits sans avoir à quitter la page (12)
- Recherche dans numéro—Servez-vous du champ de recherche rapide pour trouver les articles du numéro contenant vos mots-clés (13)

http://online.sagepub.com

#### Table of Contents May 2010; 21 (5) 1000 Clear Add to Marked Citations Research Reports ou Are How You Ea Chen-Bo Zhong and Sa You Are How You Ea Abstract Full Text Full Text (PDF) Supplemental Material Supplemental Material Press Rolease Media Coverage Reputst Seath Psychological Science May 2010 21: 629-634, first published on April 13, 2010 doi:10.1177/0365797610367751 Abstract Full Text (PDF) Supplemental Material Request Figure 4

# **SAGE** journals online

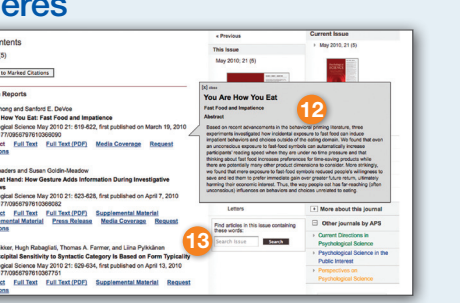

Fiaure 6

## Fonctionnalités au niveau des extraits et des articles

(Figure 5);

- session (14)

favori (16)

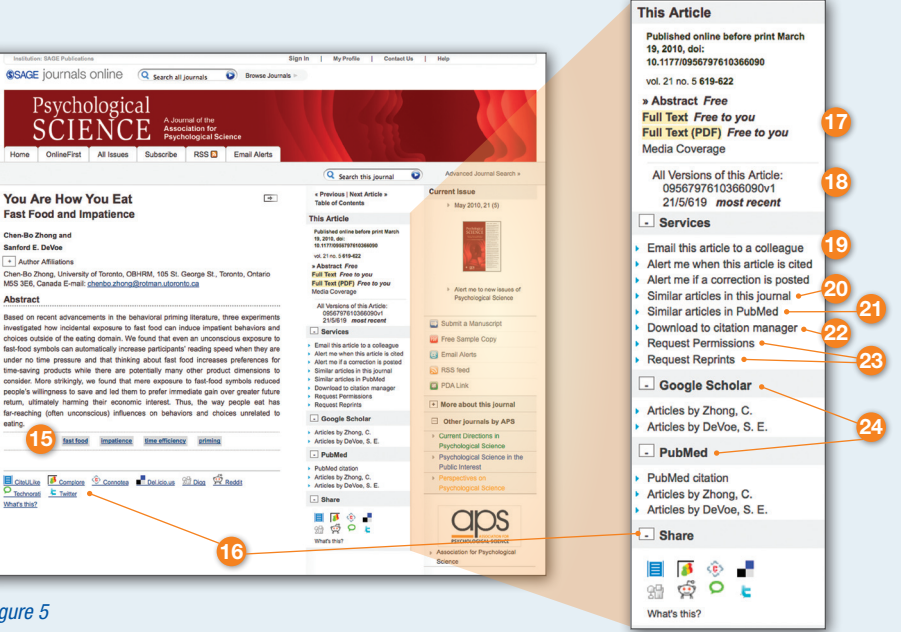

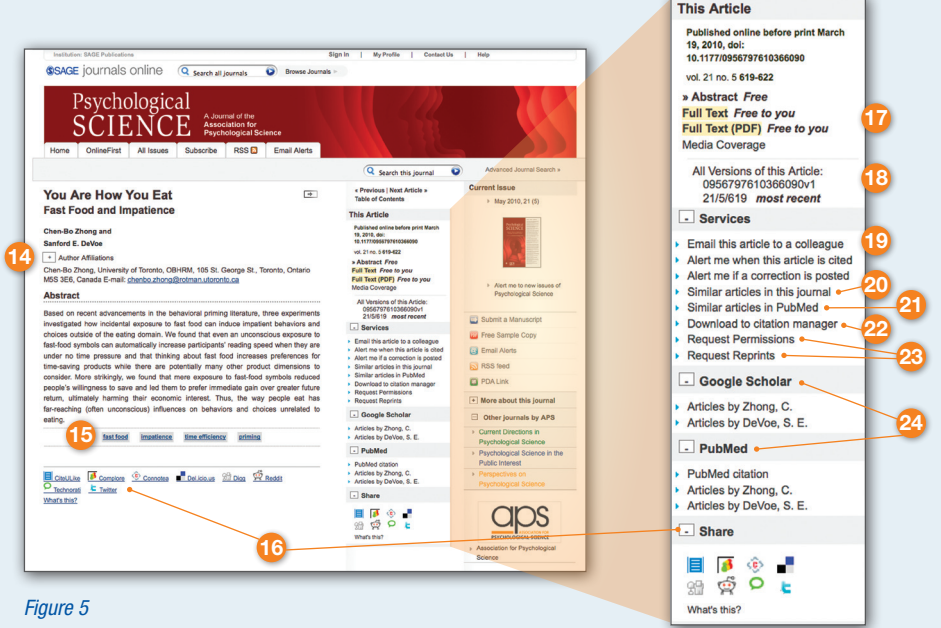

- Press (25).

Vous pouvez visualiser l'extrait. le texte intégral ou les références (en fonction de vos droits d'accès) de l'article ou acheter un accès temporaire au texte intégral avec pay-per-view. Les fonctionnalités sont les suivantes

 Nouveau ! Listes cachées—Vous pouvez visualiser ou cacher les affiliations de l'auteur, les liens associés et diverses autres fonctions: ces préférences sont conservées tout au long de la

 Nouveau ! Recherche de mots-clés—Pour toutes les revues, les mots-clés sont désormais en hyperlien, ce qui vous permet d'effectuer une recherche rapide du terme correspondant dans les contenus de la revue (15)

Aioutez un article à votre site de social bookmarking

- Tags «Free to you» indiguant que vous avez accès au texte intégral (17)
- Visualisez toutes les versions de l'article (18)
- Envoyez l'article à un ami (19)
- Créez une alerte vous informant que l'article a été cité ou qu'une correction a été postée (20)
- Lien vers des articles similaires dans la revue ou dans d'autres services (21)
- Téléchargez un article vers votre programme de destion de citations préféré (22)
- Demandez la permission ou des réimpressions (23)
- Visualisez d'autres articles rédigés par l'auteur avec Google Scholar et PubMed (24)
- Nouveau ! Navigation "tag-along"—Les services relatifs à chaque article s'affichent sur la droite lorsque l'utilisateur descend la page, sous forme d'extraits et d'articles en texte intégral HTML.

Les articles en texte intégral comportent également les fonctionnalités suivantes

- Nouveau ! Téchargement PowerPoint des chiffres—dans les revues HTML en texte intégral, vous permet de télécharger les chiffres d'un article sur une slide Powerpoint par simple clic d'un bouton.
- Nouveau ! Références en pop-up-dans les revues HTML en texte intégral, des citations complètes s'affichent lorsque vous passez la souris sur les numéros de référence dans le texte de l'article.
- Lien vers des revues gratuites (Figure 6)—Dans la section Références de l'article, les utilisateurs peuvent accéder à des articles cités accessibles sans abonnement qui sont hébergés sur les plate-formes SJO et HighWire

| References                                                                          |
|-------------------------------------------------------------------------------------|
|                                                                                     |
| Bakeman R., Adamson L., Konner M., Barr R.G. (1990). !Kung infancy: The social      |
| context of object exploration. Child Development, 61, 794-809. » CrossRef » Medline |
| » Order article via Infotrieve » Web of Science                                     |
| Call J., Carpenter M. (2009), Monkeys like mimics. Science, 325, 824–825.           |
| »Abstract/FREE Full Text                                                            |
| Comen 25                                                                            |
| * Abstract/FREE Full Text                                                           |
| Abstract/FREE Full Text                                                             |